#### Inhalt:

| 0                                                                           | Inhalt                                                                                                    | 2                                                                  |
|-----------------------------------------------------------------------------|----------------------------------------------------------------------------------------------------|--------------------------------------------------------------------|
| 1                                                                           | Einleitung                                                                                                    | 3                                                                  |
| 1-1<br>1-2<br>1-3<br>1-4<br>1-5<br>1-6<br>1-7                               | Programm<br>Ziel der Schulung<br>Einführung in das Programm<br>Standardkataloge<br>Fremddatensammlung<br>Lizenzen<br>Begriffe                                                          | 4<br>4<br>5<br>5<br>6<br>6                                         |
| 2                                                                           | Übersicht der Programmfunktionen                                                                                                    | 7                                                                  |
| 2-1<br>2-2<br>2-3<br>2-4<br>2-5<br>2-6<br>2-7<br>2-8<br>2-9<br>2-10<br>2-11 | Grundeinstellungen<br>Objektstammdaten<br>Kostendaten<br>Mengengliederungen<br>Kennwertaufbauten<br>Erfassungstool<br>Kostenübersicht<br>Drucken<br>Projekt<br>Diverses<br>Bemerkungen | 8<br>9<br>10<br>11<br>11<br>12<br>12<br>12<br>12<br>13<br>13<br>13 |
| 3                                                                           | Bearbeitung von Objektdaten                                                                                                    | 15                                                                 |
| 3-1<br>3-2<br>3-3<br>3-4<br>3-5                                             | Erstellen eines neuen Objekts<br>Erstellen einer Grobkostenschätzung<br>Erstellen einer Kostenschätzung<br>Erstellen einer Kostenberechnung<br>Bemerkungen                             | 16<br>16<br>17<br>17<br>18                                         |
| 4                                                                           | Beispiel mit Übung                                                                                                    | 19                                                                 |
| 4-1<br>4-2<br>4-3<br>4-4<br>4-5                                             | Grobkostenschätzung einer Dachkonstruktion<br>Kostenschätzung einer Dachkonstruktion<br>Kostenberechnung einer Dachkonstruktion<br>Resultate<br>Bemerkungen                            | 20<br>21<br>22<br>23<br>24                                         |
| 5                                                                           | Auswertungen (Ausdrucke)                                                                                                    | 25                                                                 |
| 5-1<br>5-2<br>5-3<br>5-4                                                    | Reportsystematik<br>Bauteilauswertung<br>Auswertung Mengengliederungen<br>Auswertung Gesamtdatenbank                                                                                   | 26<br>27<br>28<br>29                                               |
| 6                                                                           | Weitere Funktionen                                                                                                    | 30                                                                 |
| 6-1<br>6-2<br>6-3                                                           | Datenexport<br>Datenimport<br>Bemerkungen                                                                                                    | 31<br>31<br>32                                                     |

EINLEITUNG

#### 1-1 Programm

| 09.30 Uhr | Einleitung / Verteilen Schulungsunterlagen |
|-----------|--------------------------------------------|
| 10.00 Uhr | Übersicht Programmfunktionen               |
| 11.00 Uhr | Bearbeitung von Objektdaten                |
| 12.00 Uhr | Pause                                      |
| 14.00 Uhr | Beispiel mit Übung                         |
| 15.15 Uhr | Pause                                      |
| 15.30 Uhr | Auswertungen (Ausdrucke)                   |
| 15.45 Uhr | Zusätzliche Möglichkeiten                  |
| 16.15 Uhr | Fragen und Diskussion                      |

#### 1-2 Ziel der Schulung

Die heutige Schulung setzt ein Verständnis der Elementmethode voraus und befasst sich vorwiegend mit der Benutzung der Funktionen der Software.

- Übersicht Funktionsumfang
- Nutzung der Programmfunktionen
- Umsetzung praktischer Arbeiten mit der Software
- Einbeziehung von eigenen und fremden Daten in die Arbeit

#### **1-3 Einführung in das Programm**

Die vorliegende Software umfasst folgende Funktionsgruppen:

- Grundeinstellungen
- Projekt-, Stammdatenverwaltung
- Objektstammdaten
- Kostendaten
- Erfassungstool
- Kurzübersicht der Objektkosten
- Drucken

#### 1-4 Standardkataloge

Im Programm können folgende Kataloge verwendet werden:

Hauptgliederungen (TopDown-Bearbeitung):

- EKG Elementkostengliederung (Elementgruppen und Makro)
- DUEGA
- DIN 278
- Spezialgliederungen

Sekundärgliederungen (Zusatzauswertungen):

- BKP Baukostenplan
- SKP Spitalkostenplan
- NPK Normpositionenkapitel
- Eigene oder angepasste Kostenartengliederungen

Listen und Tabellen:

- Berechnungsarten
- Bauwerksarten
- Projektarten
- Baukostenindex
- Bauerneuerungscodliste
- Funktionale Einheiten
- Info Textbausteine
- Textbausteine Ausführungsbeschreibung
- Textbausteine Zustandsbeschreibung
- Textbausteine Massnahmenbeschreibung
- Mengeneinheiten
- Regionen-Tabelle
- Ortschaftenliste
- Fremdwährungen

#### 1-5 Fremddatensammlung

Es können folgende Datensammlungen ausgeliefert werden:

- BKK Baukostenkennwerte (ca. 60 EKG-Objekte)
- BKI Baukosteninformationen (ca. 1'400 DIN-Objekte)
- BEK Baukostenkennwerte (ca. 16'000 Bauteile inkl. Mengengerüst)
- BHB Bauhandbuch (ca. 32'000 Leistungspositionen)

#### 1-6 Lizenzen

Sowohl das für das Programm wie auch die meisten Daten sind lizenzpflichtig. Die Lizenzierung ist in die folgenden zwei Gruppen aufgeteilt:

- A) Programmlizenzen
  - Grundmodul
  - Vertiefungen / Mengengliederungen (Option 1a)
  - Kennwertaufbau (Option 1b basiert auf Option 1a)
  - Report generator (Option 2)
  - Bauerneuerung (Option 4)
  - Stammdaten (Option 5)
  - Export PDF/DOC (Option 6)
- B) Datenlizenzen
  - EKG (CRB Elementkostengliederung)
  - BKK (Baukostenkennwertekatalog)
  - BKI (Baukosteninformationen DIN 276)
  - BEK/BHB (CRB Berechnungselementekatalog)
  - DUEGA (CRB Textbausteine)
  - Datensammlung Bundesamt f
    ür Statistik

#### 1-7 Begriffe

Die Bezeichnung Objekt bezieht sich auf eine Sammlung von Daten bestehend aus allgemeinen Objektdaten und Kostendaten welche derselben Bauwerksart zugeordnet werden können.

Die Bauwerksart wird jedem Objekt zugewiesen und vereinfacht die Erstellung von Vergleichsobjekten.

Alle Objekte können als Vergleichsobjekte im aktuellen Objekt verwendet werden. Die Objektsammlung kann aus eigenen oder fremden Objektdaten bestehen.

Das aktuelle Objekt wird auf dem Programmrahmen (oben links) angezeigt. Zusätzlich wird die Hauptgliederung angegeben.

ACHTUNG Die Bezeichnung für ,Objekt' wird auch in der EDV verwendet und bezeichnet jedes sichtbare Element z.B. eine Schaltflächen, eine Dateien usw.

Projekte sind Sammlungen von Objekten. Die Objekte können verschiedener Bauwerksarten zugeordnet sein.

2

#### 2-1 Grundeinstellungen

Die Grundeinstellungen werden meist vom Systemverwalter eingerichtet und sind für den normalen Anwender teilweise zur Bearbeitung gesperrt.

#### DATENBANK

Auswahl der Datenbanken für Katalog, Objektdaten und temporäre Verzeichnisse.

Zusätzlich kann gewählt werden, mit welcher Funktion das Programm starten soll.

#### ANWENDER

- Angaben zum Programmanwender.
- Funktion zur Anzeige des Benutzerprotokolls für das aktuelle Objekt
- Verwaltung der Zugriffsberechtigung für die Objektdaten

#### OPTIONEN

- Übersicht der lizenzierten Programm- und Datenlizenzen
- Anzeige der ID-Nummer und des Anwendercodes
- Verwaltung der Fremdwährungen

#### DIVERSES

- Einstellen der Eigenschaften zu Programmstart und Beendigung
- Verwaltung der Kostenartengliederungen
- Verwaltung der Berechnungsarten-Tabelle
- Verwaltung der Projektarten-Tabelle
- Bearbeitung der Print-Logos

#### 2-2 Objektstammdaten

Die Maske OBJEKTSTAMMDATEN enthält die Register

#### OBJEKT

Hier werden die allgemeinen Angaben zum Objekt erfasst und verwaltet. Die wichtigsten sind:

- Objektcode und Kurzbezeichnung
- Projektart, Kostenermittlung, Bauwerksart, Region, Währung, Preisstand
- Bauherr, Planung
- Objektinformationen, Grundlagen, Vertragsform, Bauprogramm, Marktsituation, Standort, Spezialisten, Nutzung, Flächen, Bauwerksform, Übrige Kosten, Randbedingungen, Diverses
- Anlage- und Bauwerkskosten

#### GRUNDMENGEN

Die Grundmengentabelle unterscheidet sich je nach ausgewählter Hauptgliederung und umfasst alle wichtigen Mengen. Diese Werte können in der Kostenauswertung berücksichtigt werden. Die funktionalen Einheiten können vom Anwender selbst definiert, oder aus der Tabelle ausgewählt werden.

#### GRAFIK

Optional kann eine Grafik zum Objekt eingelesen werden.

#### DOKUMENTE

In der Dokumentenverwaltung können in selbst definierten Ordnern beliebige Daten dem Objekt zugeordnet werden.

#### DIVERSES

Verwaltung der objektspezifischen Gliederungen z.B. Teilobjekte, Verantwortliche usw.

Zuordnung von Vergleichsobjekten und deren Indexanpassung.

Mit der Funktion Kostenvorgabe kann mittels der ausgewählten Vergleichsobjekte eine automatische Grobkostenschätzung durchgeführt werden.

Mit der Faktoranpassung werden in allen Mengengliederungspositionen die Berechnungsfaktoren umgestellt.

#### 2-3 Kostendaten

In den Kostendaten werden nicht nur die Kosten erfasst, sondern auch die Mengen, Beschreibungen usw. Die Maske besteht aus mehreren Teilfenstern.

#### HAUPTGLIEDERUNG

Zur Navigation durch die Gliederung steht ein Baum zur Verfügung. Zu den einzelnen Gliederungspunkten können Beschreibungen angezeigt werden. Je nach Datenbestand werden die Symbole im Baum unterschiedlich dargestellt.

#### TEXTFELD

Die Ausführungsbeschreibung kann im Textfenster vorgenommen werden. Zur zusätzlichen Dokumentation kann auf jeder Position ein beliebiges Dokument und eine Grafik eingelesen werden.

#### DATENFELDER

In den Datenfelder werden die Mengen, Kennwerte, Beträge usw. erfasst. Die Bearbeitung ist nur möglich wenn keine detaillierten Daten vorliegen. Das Programm reagiert auf die Art der Eingabe, wird z.B. der Kennwert erfasst wird der Betrag immer mit dem Kennwert berechnet, wird der Betrag erfasst wird immer der Kennwert berechnet.

#### VERGLEICHSDATEN

Falls die ausgewählten Vergleichsobjekte über Informationen zur ausgewählten Position verfügen werden diese angezeigt. Die Vergleichsdaten können in das aktuelle Objekt übernommen werden.

Zusätzlich können folgende Funktionen verwendet werden:

- Datensuche in der gesamten Datenbank
- Gliederung der Hauptgliederungsposition (siehe Mengengliederung)

#### 2-4 Mengengliederungen

Zu jeder Hauptgliederungsposition kann eine Mengengliederung erstellt werden. Die Positionen der Mengengliederung können manuell erfasst, von Vergleichsobjekten übernommen, oder aus Standardkatalogen (BEK) eingelesen werden.

Die Mengengliederungstabelle umfasst folgende Spalten;

- KAG Kostenartengliederung
- OGL
   Objektgliederung (Teilobjekt)
- PSL Positionslage
- Sort1 Objektbezogene, benutzerdefinierte Gliederung
- Sort2 Positionscode darf nur einmal vorkommen
- Sort3 Kurzbeschreibung der Position
- Menge
- M Zuordnung der Mengenberechnung für Hauptposition
- MEH Mengeneinheit
- P zeigt, ob ein Preisaufbau vorhanden ist
- Kennwert
- Faktor (Default 1)
- Fix eine globale Faktoränderung wird nicht berücksichtigt
- Info Ausführungsbeschreibung
- Dok Zuordnung eines beliebigen Dokuments
- Grafik Einfügen einer Grafik zur Position
- zCode Zustandscode
- Zustand Zustandsbeschreibung
- mCode Massnahmencode
- Massnahme Massnahmenbeschreibung
- Jahr Zeitangabe für Langzeitplanung

#### 2-5 Kennwertaufbauten zu Mengengliederungen

Zu jeder Mengengliederungsposition kann ein Kennwertaufbau erstellt werden. Der Kennwertaufbau wird beim Import aus BEK automatisch eingefügt. Der Kennwertaufbau umfasst eine Einheit der Gliederungsposition. Die Positionen können manuell erfasst oder eingelesen werden z.B. aus BHB. Die Preisaufbautabelle besteht aus folgenden Spalten;

- NPK NPK-Kapitel
- Text NPK-Kapitelbezeichnung
- Pos Positionsnummer
- Pos-Text Positionstext
- MEH Mengeneinheit
- Menge
- Kennwert
- Faktor
- Betrag
- Info
   Volltext
- Dok Zuordnung eines beliebigen Dokuments
- Grafik Einfügen einer Grafik zur Position

#### 2-6 Gliederungstabelle

Die Gliederungstabelle entspricht in der Funktionalität der Mengengliederung, es werden jedoch alle Mengengliederungspositionen angezeigt. Diese können nach verschiedenen Kriterien sortiert werden.

Meist wird die Liste zur Erfassung von abgerechneten Daten benutzt, welche nicht nach der Hauptgliederung strukturiert sind. Durch die Zuweisung einer Hauptgliederungsposition können aus den Daten Vergleichswerte auf übergeordneten Positionen in der Hauptgliederung gebildet werden.

Mit dem Erfassungstool können auch MS-Excel-Dateien eingelesen werden.

#### 2-7 Kostenübersicht

In der Liste werden alle Daten der Hauptgliederung aufgeführt. Die Anzeigetiefe der Daten kann mit den Schaltflächen ausgewählt werden.

#### 2-8 Drucken

Die Funktion Drucken erstellt Seitenansichten, Ausdrucke und Exporte der Objektdaten.

Die Maske enthält folgende Register;

#### OBJEKTAUSWERTUNG

Aus dem aktuellen Objekt können Ausdrucke gemäss der Anwenderauswahl erstellt werden. Berücksichtigt werden alle Objektdaten.

#### MENGENGLIEDERUNGEN

In den Ausdrucken werden nur die Mengengliederungspositionen des aktuellen Objekts berücksichtigt.

#### GESAMTAUSWERTUNG

Für die Ausdrucke werden alle Daten der aktuellen Objektdatenbank verwendet.

#### REPORTS

Verwalten und Bearbeiten der Reports. Für jeden Datenbereich kann ein Report ausgewählt werden. Die Report können mit dem Reportgenerator bearbeitet werden. Alle Reports können unter Verwendung der Texttabelle mehrsprachig gestaltet werden.

#### 2-9 Projekt/Stammdaten

Mit dieser Funktion können verschiedene Objektvarianten verglichen, oder ein Projekt aus unterschiedlichen Objekten zusammengestellt werden. Mit dieser Funktion können auch Objektstammdaten angelegt und ausgewertet werden.

Das Fenster besteht aus einer Projektliste, der Liste der zugeordneten Objekten und eines Textfeldes.

Die Druckfunktion aus der Projektmaske ist speziell auf die Auswertung von Projektdaten ausgelegt.

#### 2-10 Diverses

Nicht beschrieben sind die Hilfsfunktionen, Funktionen für Im- und Export von Objektdaten sowie Funktionen zur Datenpflege der Artikelliste. Auch wurden die Standardfunktionen in Windows-Programmen z.B. kopieren,

einfügen, formatieren usw. nicht erwähnt.

#### 2-11 Bemerkungen

#### **3-1 Erstellen eines neuen Objekts**

Für die Erstellung eines neuen Objektes kann man aus verschiedenen Vorgangsweisen wählen:

- Kopieren eines bestehenden Objektes. Falls bereits ein sehr ähnliches Objekt in der Datenbank vorliegt, kann dieses kopiert und angepasst werden.
- Erstellen eines neuen Objekts. Alle Informationen zum Objekt werden neu erfasst.

Da zur Erstellung eines neuen Objektes einige Informationen benötigt werden, sollten diese vorgängig beschafft werden:

- Hauptgliederung. In welcher Gliederung soll das Objekt erstellt werden? Dies ist meist abhängig von den vorliegenden Vergleichsdaten, da es schwieriger ist Daten aus einer anderen Gliederungsart zu übernehmen.
- Kostenartengliederung. Mit der Kostenartengliederung werden die Daten der Mengengliederung in einem anderen Format ausgegeben und dies ist evtl. f
  ür den Kunden oder die Kostenvorgabe bei der Ausf
  ührung wichtig.
- Mengen. F
  ür die Grundmengen m
  üssen einige wichtige Objektmengen ermittelt werden.

Nach der Eröffnung eines neuen Objektes wird die Maske Objektstamm angezeigt (siehe 2-2 Objektstammdaten).

#### 3-2 Erstellen einer Grobkostenschätzung

Eine Grobkostenschätzung kann in einem frühen Planungsstadium erstellt werden. Meist ist die Konstruktion der Bauteile noch nicht genau definiert, daher sollte auch die Detaillierung der Schätzung möglichst einfach gehalten werden, um Änderungen einfach vornehmen zu können.

Zur Erstellung einer Grobkostenschätzung werden Vergleichsdaten auf der obersten Hauptgliederungsebene benötigt. Verwenden Sie möglichst gut dokumentierte Daten.

Die Daten werden mit der Funktion Kostendaten (siehe 2-3) erfasst.

Vergleichsdaten können einzeln übernommen oder/und ein Kennwert aus dem Durchschnitt der Vergleichskennwerte gebildet werden.

Falls die Positionen eine ausführliche Ausführungsbeschreibung enthalten, kann ein Beschrieb ausgedruckt werden.

#### 3-3 Erstellen einer Kostenschätzung

Falls die Konstruktion der Bauteile definiert ist, kann eine Kostenschätzung erstellt werden. Bei kostenrelevanten Bauteilen (Fassade, Dach usw.) kann der Detaillierungsgrad verfeinert werden um genauere Werte zu erhalten.

Wenn bereits eine Grobkostenschätzung erstellt wurde kann diese als Grundlage zur weiteren Bearbeitung verwendet werden.

Beurteilt werden Bauteile, evtl. werden diese mittels Mengengliederungen auf Teilobjekte aufgeteilt.

#### 3-4 Erstellen einer Kostenberechnung

Für eine Kostenberechnung sind detaillierte Planungsangaben notwendig. Eine Kostenberechnung wird meist auf der Ebene Mengengliederung erstellt. Falls keine verlässlichen Werte auf Bauteilebene vorliegen können diese mittels Kennwertaufbau berechnet werden.

Meist werden die Mengengliederungspositionen einer Kostenartengliederung zugeteilt um Unterlagen für die Ausführung zu erstellen.

Zur Erstellung von Varianten wird eine Kopie des Objekts erstellt.

#### 3-5 Bemerkungen

| <br> |
|------|
| <br> |
| <br> |
| <br> |
|      |
| <br> |
| <br> |
| <br> |
| <br> |
|      |
| <br> |
| <br> |
| <br> |
| <br> |
|      |
| <br> |
| <br> |
| <br> |
| <br> |
|      |
|      |
| <br> |
| <br> |
| <br> |
|      |
|      |
| <br> |
| <br> |
| <br> |
| <br> |
|      |
| <br> |
| <br> |
| <br> |
| <br> |
|      |
|      |
| <br> |
| <br> |
| <br> |
| <br> |
|      |
| <br> |
| <br> |
| <br> |
| <br> |
|      |
| <br> |
| <br> |
| <br> |
| <br> |
|      |
|      |
| <br> |

# **ISPIEL MIT ÜBUNG** П **m**

#### 4-1 Grobkostenschätzung einer Dachkonstruktion

Planunterlagen

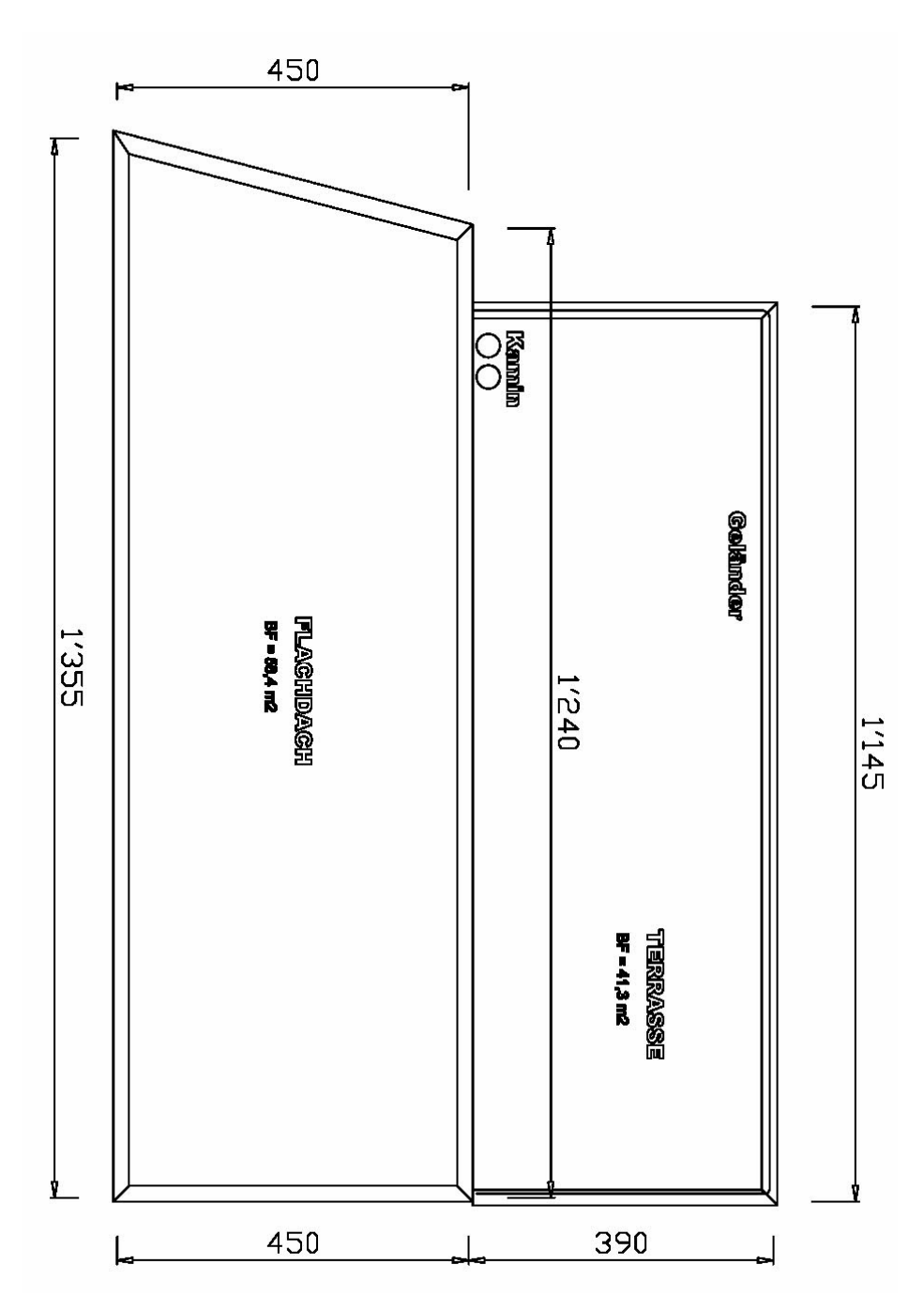

Aufgabe: Schätzen Sie die Kosten für das Dach und erstellen Sie eine Ausführungsbeschreibung. Berücksichtigen Sie dabei die Dachkonstruktion, Dachhaut, Randabschlüsse, Durchdringungen usw.

| E1 Dächer | m2 |  |
|-----------|----|--|
| Info      |    |  |
|           |    |  |

Anwenderschulung-Beispiel mit Übung

#### 4-2 Kostenschätzung einer Dachkonstruktion

| Element                              | Menge | MEH    | Kennwert | Betrag |
|--------------------------------------|-------|--------|----------|--------|
| E1.200 Tragwerke Flachdach info      |       | _ m2 _ |          |        |
| E1.300 Entwässerungen, Durch<br>info |       | _ m2 _ |          |        |
| E1.500 Flachdachbeläge<br>info       |       | _ m2   |          |        |
| E1 Dacher                            |       | _m2    |          |        |

Für die Kostenschätzung verwenden wir eine detaillierte Gliederung:

#### Die Definition der Gliederungspositionen finden Sie auch im Programm.

#### E1.200 Tragwerke Flachdach

#### Bezugsgrösse : Dachfläche

Die Dachfläche umfasst die effektive Fläche von Dächern bis Aussenkante Dachrandabschluss sowie unter Terrain liegende oberste Decken.

#### Elementdefinition :

Rohbauarbeiten für Dächer: Dachkonstruktion mit Unterzügen und Trägern. Nicht enthaltene Kosten: Stützen (in E2), Aussenwände und Dachrandbrüstungen (in E3 bzw. E4).

#### E1.300 Entwässerung, Durchdringungen, Anschlüsse

#### Bezugsgrösse : Dachfläche

Die Dachfläche umfasst die effektive Fläche von Dächern, Vordächern und Dächern von Wintergärten bis Aussenkante Dachrandabschluss (Schrägdächer horizontal gemessen) sowie unter Terrain liegende oberste Decken.

Elementdefinition :

Spenglerarbeiten und Entwässerung bis zum Anschluss an Kanalisation oder an sanitäre Abwasserleitung, Blitzschutzanlagen. Nicht enthaltene Kosten: Stützen (in E2), Aussenwände und Dachrandbrüstungen (in E3 bzw. E4).

#### E1.500 Flachdachbeläge

Bezugsgrösse : Dachfläche

Die Dachfläche umfasst die effektive Fläche von Dächern bis Aussenkante Dachrandabschluss sowie unter Terrain liegende oberste Decken.

Elementdefinition :

Dachhaut mit Wärmedämmung. Nicht enthaltene Kosten: Stützen (in E2), Aussenwände und Dachrandbrüstungen (in E3 bzw. E4).

#### 4-3 Kostenberechnung einer Dachkonstruktion

Für die Kostenberechnung bauen wir das Element E1.200 im Detail auf:

| Mengengliederung          | Menge | MEH | Kennwert | Betrag |
|---------------------------|-------|-----|----------|--------|
| E1.200.211.212 Flachdecke |       | m2  |          |        |
| info                      |       |     |          |        |
|                           |       |     |          |        |
|                           |       |     |          |        |
| BKP:                      |       |     |          |        |

Der Kennwert dieser Mengengliederungsposition kann mittels Leistungspositionen aufgebaut werden.

Im Beispiel werden nur Leistungen aus NPK 313 Beton- Stahlbetonarbeiten verwendet.

| Kennwertposition                                                              | Menge | MEH  | Kennwert | Betrag |
|-------------------------------------------------------------------------------|-------|------|----------|--------|
| 231.102 Beton für Decken, Brüs-<br>tungen und Riegel                          |       | _ m2 |          |        |
| 531.201 Schalung für Decken,<br>Unterzüge, Brüstungen, Riegel<br>und dgl. (1) |       | _ m2 |          |        |
| 542.201 Schalung für Decken,<br>Unterzüge, Brüstungen, Riegel<br>und dgl. (2) |       | _ m2 |          |        |
| 611.401 Abschalungen                                                          |       | m2   |          |        |
| 653.001 Einlagen (1)                                                          |       | m    |          |        |
| 712.113 Bewehrung                                                             |       | kg   |          |        |
| 712.114 Bewehrung                                                             |       | kg   |          |        |
| 712.213 Bewehrung                                                             |       | kg   |          |        |
| 712.214 Bewehrung                                                             |       | kg   |          |        |
| 714.211 Bewehrung                                                             |       | St   |          |        |
| 715.103 Bewehrung                                                             |       | kg   |          |        |
| 715.104 Bewehrung                                                             |       | kg   |          |        |
| 716.101 Bewehrung                                                             |       | LE   |          |        |
| 716.411 Bewehrung                                                             |       | St   |          |        |
| 721.112 Bewehrung                                                             |       | m    |          |        |
| 722.101 Bewehrung                                                             |       | m    |          |        |
| Total Kennwert E1.200.211.212                                                 |       |      |          |        |

#### 4-4 Resultate

Durch die verschiedenen Berechnungen sollte der Wert immer genauer werden. Die Anwender neigen meist zur grossen Detaillierung in einem frühen Planungsstadium, was Nachteile bei einer möglichen Überarbeitung des Bauteils ergibt.

Analyse:

| <br>         |
|--------------|
|              |
| <br>         |
| <br>         |
| <br>         |
| <br>         |
|              |
| <u>-</u>     |
| <br>         |
| <br>         |
| <br>         |
|              |
| -            |
| <br>         |
| <br>·        |
| <br>         |
| <br>         |
|              |
| <br>         |
| <br>         |
| <br>         |
|              |
|              |
| <br>         |
| <br>······   |
| <br>         |
| <br>         |
|              |
| <br>         |
| <br>         |
| <br>         |
| <br><u>-</u> |
|              |
| <br>         |
| <br>         |
| <br>         |
| <br>         |
|              |
| <b>_</b>     |

#### 4-5 Bemerkungen

| <br> |
|------|
| <br> |
| <br> |
| <br> |
|      |
| <br> |
| <br> |
| <br> |
| <br> |
|      |
| <br> |
| <br> |
| <br> |
| <br> |
|      |
| <br> |
| <br> |
| <br> |
| <br> |
|      |
|      |
| <br> |
| <br> |
| <br> |
|      |
|      |
| <br> |
| <br> |
| <br> |
| <br> |
|      |
| <br> |
| <br> |
| <br> |
| <br> |
|      |
|      |
| <br> |
| <br> |
| <br> |
| <br> |
|      |
| <br> |
| <br> |
| <br> |
| <br> |
|      |
| <br> |
| <br> |
| <br> |
| <br> |
|      |
|      |
| <br> |

5

# AUSWERTUNGEN

#### 5-1 Reportsystematik

Für die Erstellung von Ausdrucken stehen verschiedene Formulare zur Verfügung. Die Daten sind in unterschiedliche Gruppen aufgeteilt:

#### OBJEKTDATEN

- Allgemeine Objektdaten
- Objektkosten
- Kostendaten
- Dokumentationen

#### MENGENGLIEDERUNGEN

- Gliederungen nach Sort (EKG, BKP, OGL usw.)
- Devientwurf (Rohdevi)

#### GESAMTAUSWERTUNG

- Objektliste
- Grundkennwerte
- Gliederungsdaten

#### PROJEKTDATEN

- Kumulierung von Objekten
- Variantenvergleich
- Objektstammdaten

Jede der Auswertungen kann durch Auswahl der Detaildaten unterschiedliche Angaben enthalten z.B. kann über die Auswertung Kostendaten eine einfache Kostenliste der Hauptgliederung, eine Kostenliste mit Mengengliederungen, eine Liste mit Kennwertaufbauten oder ein Baubeschrieb in verschiedenen Gliederungstiefen erstellt werden.

Für weitere Auswertungen können die Objektdaten in verschiedene Datenformate exportiert und mit einem Fremdprogramm weiter bearbeitet werden.

#### Bauteilauswertung 5-2

Musterauswertungen zum Beispiel-Objekt:

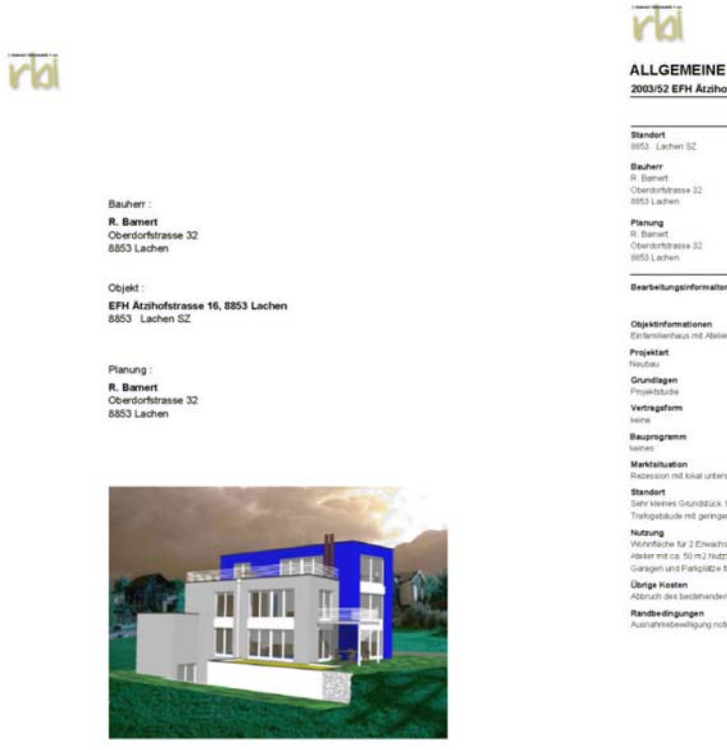

|                                                                                                    |                                            | 204 1988 = 100% 112.1<br>01                                             |
|----------------------------------------------------------------------------------------------------|--------------------------------------------|-------------------------------------------------------------------------|
| Standort<br>8853 Lachen 52                                                                                    |                                            |                                                                         |
| Bauherr<br>R. Bamert<br>Oberdorfaltasse 32<br>8853 Lachen                                                     |                                            |                                                                         |
| Plenung<br>R. Bamert<br>Oberdorfstrasse 32<br>8853 Lachen                                                     |                                            | T T                                                                     |
| Bearbeitungsinformaltonen                                                                                     | -Erstellungsdatum<br>-Bearbeitungsart      | 05 05 2003<br>Kistengrütschildzung<br>Anth-Rine B. Ramert (220 Linnach  |
| Objektinformationen<br>Einfamilienhaus mit Abelier                                                            |                                            | Construction and the second second second second                        |
| Projektart<br>Neutou                                                                                          |                                            |                                                                         |
| Grundlagen<br>Projektstudie                                                                                   |                                            |                                                                         |
| Vertragsform                                                                                                  |                                            |                                                                         |
| Bauprogramm                                                                                                   |                                            |                                                                         |
| Marktaituation<br>Recession mit lokal unterschied                                                             | ichen Underbehrbergneisen                  |                                                                         |
| Standort<br>Sehr kleines Grundstück, Erschr<br>Trafogebäude mit geringem Gro                                  | lessung liegt bis 2 m über bi<br>nzabstand | etten Purkt des Grundstüdis. Auf der Südliede steht ein zwegeschössiges |
| Nutzung<br>Wohnfache für 2 Enwachsene is<br>Abler mit ca. 50 m2 Nutzlische<br>Geragen und Paripilitze für 3 P | nd 2 Hinder<br>Wund 2 Besucher             |                                                                         |
| Übrige Kosten<br>Abbruch des bestehenden Gebi                                                                 | ludes                                      |                                                                         |
| Randbedingungen                                                                                               |                                            |                                                                         |

Erstellt durch: Arch -Boro R. Banert, 8730 Uznach Deturn: 22.05.2000 (0.000)

rd

|    | 8117  |     |
|----|-------|-----|
| 10 |       |     |
|    | 10.00 | 2.0 |
| _  | _     |     |

Sebr

OBJEKTKOSTEN 2003/52 EFH Atzihofstrasse 16, 8853 Lacher

Enstellt durch Arch-Büro R. Barnert, 8730 Uznach Datum 22.05.2000

| _     |                                                                                                    |                 |       |              | 2H 1988 × 100% | 112.9     |
|-------|----------------------------------------------------------------------------------------------------|-----------------|-------|--------------|----------------|-----------|
| Anli  | igekosten                                                                                                    |                 |       |              |                |           |
| Geob  | elemente ("Bauwertiskosten)                                                                                                    | Menge           | OF    | Kennwet      | Betrag         |           |
| A     | Grundstook                                                                                                    | 413.00 GSF      | - in2 | T076.61      | 444'642.80     | 31.437    |
| B     | Bauvothermitung                                                                                                    | 413.00 GSF      | m2    | 151.05       | 62'386.80      | 4.410     |
| * C   | Absementes zu Rohbiau Gebäude                                                                                                    | 428 70 GF       | 112   | 47.63        | 20420 50       | 1.443     |
| • D   | Rohbeu Gebaude bis Oberkarde                                                                                                    | 133.40.80F      | 112   | 313.63       | 41966.20       | 2.960     |
|       | Boderplate                                                                                                    |                 |       |              |                |           |
| • 12  | Rothiau Gabiliuda obertueb Rodenplatta                                                                                                    | 428.70 GF       | m2    | 726.99       | 31106210       | 22 035    |
| 11    | Initaliationen und Transportaniagen                                                                                                    | 4.28 70 GF      | m2    | 228.45       | 95796.10       | 6.773     |
| * M   | AutheuGebaute                                                                                                    | 42570/04        | 192   | 308.58       | 131434.70      | 9.203     |
| 0     | Baltisteaucristury                                                                                                    | 187.00 H042     | 10.7  |              |                |           |
| 1     | Unoshuno                                                                                                    | 254.00.87.0     | 100   | 274.79       | 87498.90       | 6.031     |
| 1     | Balastaniantian                                                                                                    | 740103.00       | -     | 7.65         | 5742230        | 4.05.0    |
| 1.00  | Lindustan                                                                                                    | 1100700.00      | 2     | 0.31         | 20147.40       | 6.211     |
| - 07  | ( later provide the stand                                                                                                    | 210.000.000 000 | 2     | 2.00         | 100000 10      | 3.854     |
| . ^   | Ceser party sources in a ra                                                                                                    | 1040410.90      |       | 2.500        | 24,090,26      | 4.000     |
| z     | Metrive-talecer MWSt                                                                                                    | 1262974.00      | 15    | 3.77         | 51'400.90      | 3 634     |
| -     |                                                                                                    |                 |       |              |                |           |
| · 10  | TTAL Amagekoiden<br>TTAL Bauwehskoiden                                                                                                    |                 |       | CHP          | 601179.50      | 42.50     |
| -     |                                                                                                    |                 |       |              |                |           |
| Ken   | nzahlen:                                                                                                    |                 |       |              |                |           |
| 0run  | dhergen                                                                                                    | Merge           | OF.   | Arkagekosten | Bauweekskosten | prii      |
| 69F   | Grundstucksfläche                                                                                                    | 413.00          | 112   |              |                |           |
| 0.05  | Gebäudegrundfläche                                                                                                    | 133.40          | 112   |              |                |           |
| GF.   | Geschossflache                                                                                                    | 428.70          | m2    | 37299.20     | 1402.30        | m2-0F     |
| NOF   | Nettogeschossflache                                                                                                    | 339.00          | m2    |              |                |           |
| NP.   | Konstruktionsfläche                                                                                                    | 09.58           | 1942  |              |                |           |
| HNP   | Haupolutztacno                                                                                                    | 187.00          | 612   | 7963.50      | 3/2/14/90      | 10.2 HBVP |
| Ne    | Netwrnutzfache                                                                                                    | 98.70           | m2    |              |                |           |
| 17    | VerkehrsRache.                                                                                                    | 35.00           | 1112  |              |                |           |
| TT    | FuritionsTache                                                                                                    | 19.00           | 192   |              |                | 1000      |
| DOP   | Dodenpastienfläche                                                                                                    | 133.40          | 192   | 10602.50     | 4506.60        | W2 DOP    |
| 100   | Aussanwandfache                                                                                                    | 537.20          | m2    |              |                |           |
| DAF   | Dechilache                                                                                                    | 133.50          | 1772  |              |                |           |
| CD4   | Denesite Flache                                                                                                    | 206.50          | 1772  |              |                |           |
| AUC   | Aussen-Geschosstame                                                                                                    | 54.50           | 112   |              |                |           |
| OF.   | Ceclaudevolument Six 415                                                                                                    | 1,200.00        | ma .  | 1009.00      | 457.50         | 163.02    |
| BUF   | Bearbeitete Umgebungsfläche                                                                                                    | 254.00          | 192   | 10/040       | 457.50         | mani      |
| _     | 1112200000-00                                                                                                    |                 |       |              |                |           |
| Mak   | roelemente                                                                                                    |                 | -     |              |                | 100       |
|       | Enders Calibrate to Cit Distanciate                                                                                                    | Merupe          | CHE . | Karmwart     | Betrag         | - 76<br>  |
| A day | Konpau Gablaude bis OK Bodenplatte                                                                                                    | 1.00.40.624     | 172   | 313.83       | 41008.20       | 2,900     |
| 100   | Daubas                                                                                                    | 2.31.20 MB      | 102   | 2010.0.0     | 105 152.80     | 12.0900   |
| 100   | Linkstone Dakk au                                                                                                    | 1,03,50 MG      | me.   | 20324        | 40497.10       | 2 902.2   |
| Lat.  | Marcharthala                                                                                                    | 4.20.70.000     | 114   | 201.00       | 101642.90      | 7,1004    |
| 1.00  | Building and a line                                                                                                    | 4.05 TO ME      | 100   | 261.33       | 100409.70      | 1.2141    |
| -     |                                                                                                    | 6.20. r0.MF     | ne :  | 277.05       | 120 500 90     | 0.000     |
| _     | LT Management in the second second se<br>Second second se |                 |       | C 148        | 100111110.000  | 42.50     |

ra

BAUBESCHRIEB

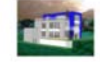

Sete

1

Detrag

| 2003/52 EFH Åtzihofstrasse 16, 8853 Lachen |                        |      |                    |  |  |  |
|--------------------------------------------|------------------------|------|--------------------|--|--|--|
|                                            |                        | *Mer | Mengel<br>gentezug |  |  |  |
| A                                          | Grundstück             | GSF  | 413.00m2           |  |  |  |
| 40                                         | Enwerb und Nebenkosten |      | 413.00m2           |  |  |  |

| 40  | Enwerb und Nebenkosten              | 413.00m2   | 11018.94 | 420'000.00 |         |               |
|-----|-------------------------------------|------------|----------|------------|---------|---------------|
| A1  | Ver- und Entsorgung des Grundstücks | 14.00m     | 320.00   | 4'480.00   | 10:047  | 0.0329        |
| A3  | Finanzierung vor Baubeginn          | 434400.00% | 4.75     | 20'102.80  |         |               |
| 8   | Bauvorbereitung GSF                 | 413.00m2   | 151.05   | 62'366.80  |         |               |
| 60  | Gemeinsame Bautletienennottungen    | 73867642%  | 1.00     | 7386.80    |         |               |
| Ð1  | Rodungen, Abbrüche und Demontagen   |            |          | 55'000.00  |         |               |
| C   | Allgemeines zu Rohbau Gebäude)F     | 428.70m2   | 47.63    | 20'420.50  |         |               |
| C0  | Algemeine Baustelleneintichtungen   | 353528.28% | 3.50     | 12'373.50  |         |               |
| C1  | Fassadengerüste                     | 411.00m2   | 19.67    | 8'047.00   | 18.770  | 0.9587        |
| D   | Rohbau Gebäude bis Oberkante BOF    | 133.40 m2  | 313.83   | 41'966.20  |         |               |
|     | Bodenplatte                         |            |          |            |         |               |
| 00  | Baugrubenaushub                     | 532.00 m3  | 53.13    | 17'639.70  | 132.231 | 2.4355        |
| D1  | Hinterfullungen                     | 114.00 m3  | 7.99     | 911.10     | 6.829   | 0.8548        |
| D2  | Fundamente und Boderplatten         | 133.40 m2  | 104.26   | 13'909-20  |         |               |
| 00  | Kanalisationen im Gebaude           | 67.50 m    | 139.35   | 9'406.29   | 70.511  | 0.5060        |
| E   | Rohbau Gebäude oberhalb OF          | 428.70 m2  | 726.99   | 311'662.10 |         |               |
|     | Bodenplatte                         |            |          |            |         |               |
| É0  | Decken, Treppen und Balkone         | 278.40m2   | 212.09   | 59/046.10  | 137.732 | 0.6494        |
| E1  | Decher                              | 133 50 m2  | 303.34   | 401497.10  | 94.464  | 0.3114        |
| E3  | Aussenwärde zu Untergeschossen      | 252.00m2   | 104.72   | 20'589.00  | 61.557  | 0.5878        |
| 64  | Aussenwonde zu Erd- und             | 661.00m2   | 172.95   | 114/321:50 | 266 670 | 1.5419        |
|     | Obergeschossen                      |            |          |            |         |               |
| 65  | Fenster, Autoentures und -tore      | 80.60 m2   | 451.54   | 30'294.50  | 14.095  | 0.1880        |
| E0  | Innerwande (Rohbau)                 | 175.00m2   | 171.91   | 30'223.40  | 70.500  | 0.4101        |
| ET. | Ergänzende Leistungen               | 95786.05%  | 5.00     | 4'789.80   |         |               |
| -   | Installationen und OF               | 428.70 m2  | 223.45   | 95796.10   |         |               |
|     | Transportaniagen                    |            |          |            |         |               |
| 10  | Starkstromanlagen                   | 420.70 m2  | 38.61    | 10'552.10  |         |               |
| 11  | Telekommunikations- und             | 428.70 m2  | 0.11     | 2'476.80   |         |               |
|     | Sictwitwitsanlagen                  |            |          |            |         |               |
| 12  | Heizungsanlagen                     | 268.30 m2  | 145.07   | 39727.20   | 92.669  | 0.6258        |
| 14  | Wasser- und Abwasserankagen         | 17.00 St   | 21120.00 | 36'040.00  |         |               |
| м   | Ausbau Gebäude OF                   | 428.70m2   | 306.58   | 131'434.70 |         |               |
| M0  | Algemeine Australierbeiten Gebäude  | 126990.08% | 2.50     | 4'444.70   |         |               |
| MI  | Trennwande und Innertüren           | 28.00 m2   | 625.65   | 10'266.90  | 37.944  | 0.0006        |
| 142 | Schutzelemente                      |            |          | 201413.30  |         |               |
| 1.1 |                                     |            |          |            |         | The second of |

Ersteilt durch Arch-Buro R. Barnert, 8730 Upnach Datum: 22.05.2003 Ecolusion

Ensleit durch: Arch-Buro R. Barvert, 8730 Uznach: Datum: 22.05.2003 PDDD: 000

Sete 1

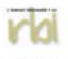

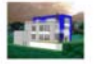

rb

BAUBESCHRIEB 2003/52 EFH Átalhofstrasse 16, 8853 Lachen

|     |                      |                        |                                                                                                    |            | 2H 1988 × 100% |           | 112.90  |
|-----|----------------------|------------------------|----------------------------------------------------------------------------------------------------|------------|----------------|-----------|---------|
|     |                      |                        | Menge                                                                                                    | Hennwert   | Detrag 1       | BetragEGM | FQ      |
|     |                      | *3.6                   | ingenbezug                                                                                                    | CHF        | CHE            | CHF       |         |
| A   | Grundstück.          | GSF                    | 413.00 m2                                                                                                    | 1076.61    | 444/642.80     |           |         |
| 40  | Enverb und Nebenko   | retar                  | 413.00m2                                                                                                    | 1018.94    | 420'000.00     |           |         |
| A1  | Ver- und Enteorgung  | des Grunitzücks        | 54.00m                                                                                                    | 320.00     | 4'480.00       | 10:847    | 0.0329  |
| A3  | Finanzierung vor Bas | abeginn .              | 434400.00%                                                                                                    | 4.75       | 20'162.80      |           |         |
| 8   | Bauvorbereitung      | OSE                    | 413.00m2                                                                                                    | 151.05     | 62'306.80      |           | _       |
| 60  | Gemeinsame Bautle    | denemnattungen         | 738'676 42 %                                                                                                    | 1.00       | 7386.80        |           |         |
| Ð1  | Rodungen, Abbrüche   | unit Demontagim        |                                                                                                    |            | 55'000.00      |           |         |
| c   | Allgemeines zu Roh   | bau Gebäude3F          | 426.70m2                                                                                                    | 47.63      | 20'420.50      |           |         |
| CO  | Aligemeine Baustelle | neintchtungen          | 353'528 28%                                                                                                    | 3.50       | 12'373.50      |           |         |
| Ct. | Passadengerüste      |                        | 411.00 m2                                                                                                    | 19.67      | 8'047.00       | 18.770    | 0.9587  |
| 5   | EXTTENDED IN         |                        | 411.00 m2                                                                                                    | 10.09      | 0.70           | 6         | 942.20  |
|     |                      | 2110 Davabalament      | chiung                                                                                                    | A Wohnmann |                |           |         |
|     | -211.111             | Fassadergerzste,       |                                                                                                    | 156.10 m2  | 15.5           | 2         | 2424.90 |
|     |                      | Arbeits, Schutzpenis   | In Enrethin                                                                                                    |            |                |           |         |
|     |                      | a feature              |                                                                                                    |            |                |           |         |
|     | ->211.211            | Fattadengerütte        |                                                                                                    | 106.18 m2  | 16.2           | 3         | 2535.90 |
|     |                      | Arbeita, Schutzgenia   | N, Einrobhn                                                                                                    |            |                |           |         |
|     |                      | a gewach               |                                                                                                    |            |                |           |         |
|     | -211.311             | Fattadorger2th,        |                                                                                                    | 156.18m2   | 180            | 8         | 2819.50 |
|     |                      | Arbeits Schutzpecks    | bi, Einrechten                                                                                                    |            |                |           |         |
|     |                      | a Tragko               |                                                                                                    |            |                |           |         |
|     | ->213.111            | Fattadoogariteta,      |                                                                                                    | 07.05 m    | 290            | 0         | 1787.80 |
|     |                      | Famadeoperate Za       | schlige,                                                                                                    |            |                |           |         |
|     |                      | P.Abshalbases,         |                                                                                                    |            |                |           |         |
|     | ->213 239            | Fattadongerütte        |                                                                                                    | 4.11.57    | 310            | 10        | 127.40  |
|     |                      | Famadooperiste Zu      | schiege                                                                                                    |            |                |           |         |
|     |                      | Fizunation on ope      |                                                                                                    |            |                |           |         |
|     | ->235 (01            | Gerasterganzungen i    | Famadan,                                                                                                    |            |                |           | 2470    |
|     |                      | Underthückongeit, E.   | INCOME, AUGUS                                                                                                    |            |                |           |         |
|     | ->236.111            | Gerosterganzungen i    | Famaten                                                                                                    |            |                |           | 65.80   |
|     |                      | Trapkoneukin alt Gel   | leade mant, E                                                                                                    |            |                |           |         |
|     | ->001.101            | Gerosteutpange, 7re    | open en Genzat                                                                                                    |            |                |           | 12.30   |
|     |                      | monterer, Einschler    | (Autori                                                                                                    |            |                |           |         |
|     | ->911.112            | Gebohren, Gerstelle, E | leastner, Andiche                                                                                                    | -51        |                |           | 82,29   |
|     |                      | Abrahmen, Geniste      | Abnah                                                                                                    |            |                |           |         |
| -21 | EK11/Vorhalen        |                        | 822 (0) LE                                                                                                    | 1,54       | 0.70           | 1         | 104.80  |
|     |                      | 211.0 Eauthdement      | chung                                                                                                    | A Mohnaum  |                |           |         |
|     | ->211.001            | Fattadeoperviste       |                                                                                                    | 945 30 LE  | 1.1            | 0         | 121220  |
|     |                      | Arbeite, Schutzpeise   | 84,                                                                                                    |            |                |           |         |
|     |                      | Voltable, Australit /  | Contract of the second second s |            |                |           |         |
|     | -235.501             | Gerüsterganzungen i    | Fallowfort,                                                                                                    | LE         |                |           | 8.29    |
|     |                      | Underthückungen, M     | oritaliteit, Autorea                                                                                                    |            |                |           |         |
|     | ->236.51.1           | Gerüsterganzungen i    | Falmaden,                                                                                                    | LE         |                |           | 6.20    |
|     |                      | Trapiconscien an Get   | saute most , V                                                                                                    |            |                |           |         |
|     |                      | Gerüstkufgange, Tre    | open an Geruist                                                                                                    | 6.22 LE    | 54             | 10        | #1.10   |
|     |                      | distributer, Vorballen | Autoria                                                                                                    |            |                |           |         |

|                      |                     |           |    | ZH 1968 = 100% | 112.10 |
|----------------------|---------------------|-----------|----|----------------|--------|
| Perspektiv           | en                  |           |    |                |        |
| Dokument<br>Standort | Ansicht Nord<br>rbi | Zuständig | rb |                |        |
|                      |                     |           |    |                |        |
| Dokument             | Ansicht Ost         |           |    |                |        |
| Standort             |                     | Zustandig | 'n |                |        |
| Dokument             | Annual Col          |           |    |                |        |
| Standort             |                     | Zustándig | n  |                |        |
|                      |                     | 2         |    |                |        |

Endwilt durch: Arch -Buro R. Bienwirt, 8730 Uznach: Datum: 22.05.2000 PO200149 Seds 1 Entell durch: Arch-Biro R. Bemert, 8730 Uznach Detum: 22.05.2003 Occupation

#### Auswertungen Mengengliederungen 5-3

Musterauswertungen zum Beispiel-Objekt:

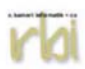

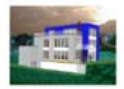

MENGENGLIEDERUNG 2003/52 EFH Ätzihofstrasse 16, 8853 Lachen

|             |                                     | ZH 1988 = 100% 1 | 12.10 |
|-------------|-------------------------------------|------------------|-------|
| 201         | Baugrubenaushub                     | 18'5             | 50.81 |
| 20          | Baugrube                            | 185              | 50.81 |
| 211         | Baumeisterarbeiten                  | 186'4'           | 80.21 |
| 213         | Montagebau in Stahl                 | 3'0              | 12.48 |
| 215         | Montagebau als Leichtkonstruktionen | 62'4             | 49.63 |
| 21          | Rohbau 1                            | 251'9            | 42 32 |
| 221         | Fenster, Aussentüren, Tore          | 36'3'            | 94.54 |
| 224         | Bedachungsarbeiten                  | 37'4             | 84.58 |
| 22          | Rohbau 2                            | 73'8             | 79.12 |
| 25          | Sanitäranlagen                      | 15'0             | 91.08 |
| 271         | Gipserarbeiten                      | 12'2             | 46.19 |
| 273         | Schreinerarbeiten                   | 19'3             | 39.96 |
| 27          | Ausbau 1                            | 32'6             | 00.78 |
| 281         | Bodenbeläge                         | 367              | 61.62 |
| 285         | Innere Oberflächenbehandlungen      | 315              | 19.85 |
| 28          | Ausbau 2                            | 72'5             | 26.62 |
| 2           | Gebaude                             | 464'5            | 90.73 |
| 401         | Erdbewegungen                       | 3'9'             | 98.80 |
| 40          | Terraingestaltung                   | 3'9              | 98.80 |
| 42          | Gartenanlagen                       | 16'4             | 98.10 |
| 4           | Umgebung                            | 20'4             | 96.90 |
| TOTAL Meng  | engliederungen :                    | 485'0            | 87.63 |
| TOTAL Anlag | ekosten :                           | 1'414'3          | 74.86 |

TOTAL Anlagekosten :

Erstellt durch: Arch.-Büro R. Bamert, 8730 Uznach

Datum: 22.05.2003

1 Seite :

| COLUMN TO A REPORT OF A REPORT OF A |                                                                                             |                                                                                                    | ZH 1908 = 100% | 112.93   |
|----------------------------------------------------------------------------------------------------|---------------------------------------------------------------------------------------------|----------------------------------------------------------------------------------------------------|----------------|----------|
|                                                                                                    | CHFF                                                                                        | Mange                                                                                                    | Kentwet        | Extrag   |
| NPK 113 Baustelleneinrichtung                                                                                                    |                                                                                             |                                                                                                    |                |          |
| ATTI // Destate state to Destate on the                                                                                                    | Correcto De etablica                                                                        | and the second                                                                                                    |                |          |
| <ul> <li>Contracting Education Council</li> </ul>                                                                                                    | Owners Development                                                                          | rectang                                                                                                    |                |          |
| 1 Devenir, Cienten                                                                                                    | tight pharettenal as                                                                        | R (R) (R)                                                                                                    |                |          |
|                                                                                                    | Lashington in Abach                                                                         | with 200                                                                                                    |                |          |
|                                                                                                    | his (00 other and an a                                                                      | aritein                                                                                                    |                |          |
|                                                                                                    | Weterkend                                                                                   |                                                                                                    |                |          |
|                                                                                                    | Links in a statut                                                                           |                                                                                                    |                |          |
|                                                                                                    | Durnman for dia Wine                                                                        | Lord M.                                                                                                    |                |          |
|                                                                                                    | hub.t                                                                                       | a set in the                                                                                                    |                |          |
|                                                                                                    | Eastillananything                                                                           |                                                                                                    |                |          |
|                                                                                                    |                                                                                             |                                                                                                    |                |          |
|                                                                                                    | Generate Restalant                                                                          | netting                                                                                                    |                |          |
|                                                                                                    | Lainturnen nach North                                                                       | 1 524 110                                                                                                    |                |          |
|                                                                                                    | "Allowneine Bedingur                                                                        | iden für                                                                                                    |                |          |
|                                                                                                    | Bausteiten" Errett                                                                          | LE CART                                                                                                    |                |          |
|                                                                                                    | for Centra and inbegrift                                                                    | lunt.                                                                                                    |                |          |
|                                                                                                    | soweit sie nach Kap.                                                                        | 102 'hn-                                                                                                    |                |          |
|                                                                                                    | formationen und besc                                                                        | ndere Ele-                                                                                                    |                |          |
|                                                                                                    | stremungen' als Best                                                                        | inchei                                                                                                    |                |          |
|                                                                                                    | der Globale oder Pau                                                                        | ichale be-                                                                                                    |                |          |
|                                                                                                    | zwichnet werden                                                                             |                                                                                                    |                |          |
|                                                                                                    | Fär die Deuer der Lei                                                                       | tangen                                                                                                    |                |          |
|                                                                                                    | des Unterhehmers                                                                            |                                                                                                    |                |          |
| ->BER121101 2011 A                                                                                                    |                                                                                             | (0.80 gi                                                                                                    | 18'900.00      | 15120.00 |
| >218 10 2.datiden Elaustelle                                                                                                    | Davidelenethchiessa                                                                         | na .                                                                                                    |                |          |
| 1 Unterlegen/Baggermathatzen), Autmass ver                                                                                                    |                                                                                             |                                                                                                    |                |          |
|                                                                                                    | Nicht ribegriffene Lee                                                                      | ilungen .                                                                                                    |                |          |
|                                                                                                    | Weterdenst.                                                                                 |                                                                                                    |                |          |
|                                                                                                    | Zidiaten                                                                                    |                                                                                                    |                |          |
|                                                                                                    | 1.725.17                                                                                    |                                                                                                    |                |          |
|                                                                                                    | Unterlagen bei ungen                                                                        | Ligend:                                                                                                    |                |          |
|                                                                                                    | tragfähigem Boden (B                                                                        | appirmi-                                                                                                    |                |          |
|                                                                                                    |                                                                                             | and the second second se |                |          |
|                                                                                                    | tratzen und dgi J enn                                                                       | Steen.                                                                                                    |                |          |
|                                                                                                    | vorhalten und digt j einin<br>vorhalten und endern                                          | en.                                                                                                    |                |          |
|                                                                                                    | vohaten und dat Jienn<br>vohaten und endern<br>Ausmassi Verlegte Li                         | nten,<br>m                                                                                                    |                |          |
|                                                                                                    | batzen und diji Jienni<br>vorhaben und endern<br>Ausmack Verlegte Li<br>Fahrbahrbrete m 4,0 | nten,<br>m.<br>nge                                                                                                    |                |          |
| D.D0 →80%121302 201.1 A                                                                                                    | batzen und dijt jenn<br>vohalten und entlern<br>Ausmack Verlegte L/<br>Fahrbahsbrebeim 4,0  | nten,<br>nge<br>0<br>-4.90 m                                                                                                    | 240.00         | 1094.40  |

Entself durch Arch -Buro R Barnert, 6730 Utmach Datum 22.05.2003

Sette ( 2

#### 5-4 Auswertungen Gesamtdatenbank

Musterauswertungen aus Gesamtdatenbank:

| GESAMTAUSWERTUNG                                       |            |                |     |               |
|--------------------------------------------------------|------------|----------------|-----|---------------|
| 014 Einfamilien- und Ferienhä                          | user       | Bauwerkskosten |     | Anlagekosten  |
| 014/111 Doppelwohnhaus der Sportanlage, Herrliberg     | 166 70%    | 900'909.01     | CHF | 1'109'932.05  |
| 014/112 Doppeleinfamilienhaus Läbertenstrasse, Lostorf | 166.20%    | 807'995.55     | CHF | 1'329'867.36  |
| 014/113 Wohnsiedlung Oepfelbaum in Stetten AG          | 137.50%    | 2'189'900.07   | CHF | 3'702'936.04  |
| 014/114 Wohnüberbauung Buchserstrasse, Dielsdorf       | 176.90%    | 1'221'795.47   | CHF | 1'925'987.22  |
| 014/115 Zweifamilienhaus Rutz, Fürstenau               | 168.20%    | 552'912.66     | CHF | 712'859.33    |
| 014/116 Doppelzweifamilienhaus Güterstrasse, Buochs    | 153.40%    | 1'234'268.31   | CHF | 1'788'240.70  |
| 014/117 Wohnsiedlung Kirschbaum, Rüfenach-Vorderrein A | AG 176.90% | 1'859'479.61   | CHF | 3'052'134.20  |
| 2000/25b Muster-EFH II                                 | 111.70%    | 620'873.81     | CHF | 1'012'025.79  |
| 2000/25t Muster-EFH Variante A                         | 111.70%    | 658'412.04     | CHF | 1'252'441.54  |
| 2003/52 EFH Ätzihofstrasse 16, 8853 Lachen             | 112.10%    | 601'179.52     | CHF | 1'414'374.86  |
| 6100-010 Reihenhäuser (13 WE)                          | 100.00%    | 3'217'431.62   | DEM | 3'217'431.62  |
| 6100-011 Reihenhäuser (6 WE)                           | 100.00%    | 1'298'136.84   | DEM | 1'298'136.84  |
| 6100-012 Reihenhäuser (3 WE)                           | 100.00%    | 626'377.78     | DEM | 626'377.78    |
| 6100-013 Einfamilienhaus,ELW (2 WE),Schw.Bad           | 100.00%    | 1'240'168.21   | DEM | 1'240'168 21  |
| 6100-014 Einfamilienhaus, ELW (2 WE)                   | 100.00%    | 446'001.34     | DEM | 446'001.34    |
| 6100-015 Einfamilienhaus (1 WE)                        | 100.00%    | 342'431.50     | DEM | 342'431.50    |
| 6100-019 Reihenhäuser (4 WE)                           | 100.00%    | 949755.33      | DEM | 949'755 33    |
| 6100-020 Einfamilienhaus (1 WE)                        | 100.00%    | 389'888.65     | DEM | 389'888.65    |
| 6100-025 Einfamilienhaus (1 WE)                        | 100.00%    | 448'914.55     | DEM | 448'914.55    |
| 6100-026 Einfamilienhaus (1 WE); Schw.Bad              | 100.00%    | 1'447'117.43   | DEM | 1'447'117.43  |
| 6100-028 Einfamilienhaus; ELW (2 WE); Buro             | 100.00%    | 687'136.18     | DEM | 687'136.18    |
| 6100-031 Einfamilienhaus (1 WE)                        | 100.00%    | 847'940.63     | DEM | 847'940.63    |
| 031 Lagerhallen                                        |            | Bauwerkskosten |     | Anlagekosten  |
| 031/111 PTT Überdecktes Freilager E, Bern              | 133.00%    | 4'000'218.13   | CHF | 5'073'426.18  |
| 032 Mehrgeschossige Lagerba                            | auten      | Bauwerkskosten |     | Anlagekosten  |
| 032/111 PTT Materialdienste D, Bern                    | 133.00%    | 14'216'767.81  | CHF | 17'144'571.79 |
| 038 Betriebs- und Gewerbeba                            | uten       | Bauwerkskosten |     | Anlagekosten  |
| 038/312 PTT Transportgebäude A, Bern                   | 133.00%    | 5'726'445.57   | CHF | 7'232'216.81  |
| 065 Verwaltungsgebäude                                 |            | Bauwerkskosten |     | Anlagekosten  |
| 326-065/11PTT Verwaltungsgebäude C, Bern               | 133.00%    | 5'271'218.95   | CHF | 6'293'730.47  |

Erstellt durch: Arch.-Büro R. Bamert, 8730 Uznach

Datum: 22.05.2003

Seite :

2

#### ra

#### GESAMTAUSWERTUNG

| RI Rauminhalt SIA 116                                      |         | Menge           | Kennwert | Anlagekosten  |
|------------------------------------------------------------|---------|-----------------|----------|---------------|
| 012/111 18-Familienhaus in Kriens LU                       | 132.40% | 11'106.00m3 CHF | 699.87   | 7'772'804.18  |
| 012/112 Wohnüberbauung Blumenstein, Solothum               | 132.30% | 5*246.00m3 CHF  | 688.89   | 3'613'938.71  |
| 012/114 Wohnüberbauung Zwängiweg                           | 168.20% | 39'600.00m3 CHF | 509.73   | 20'185'603.10 |
| 012/115 Wohnbebauung Hirzenbach in Schwarnendingen, Zürich | 129.60% | 32712.00m3 CHF  | 418.30   | 13'683'570.86 |
| 012/118 Zweifamilienhaus Sursalens, Bonaduz                | 140.40% | 1'843.00m3 CHF  | 511.97   | 943'564.71    |
| 012/124 Mehrfamilienhaus A1, Wattwil                       | 176.80% | 7'200.00m3 CHF  | 728.72   | 5'246'838.53  |
| 014/111 Doppelwohnhaus der Sportanlage, Herrliberg         | 166.70% | 1'413.00m3 CHF  | 785.51   | 1'109'932.05  |
| 014/112 Doppeleinfamilienhaus Läbertenstrasse. Lostorf     | 166.20% | 1'669.00m3 CHF  | 796.80   | 1'329'867.36  |
| 014/113 Wohnsiedlung Oepfelbaum in Stetten AG              | 137.50% | 6578.00m3 CHF   | 562.92   | 3'702'936.04  |
| 014/114 Wohnüberbauung Buchserstrasse, Dielsdorf           | 176.90% | 2'343.00m3 CHF  | 822.01   | 1'925'987.22  |
| 014/115 Zweifamilienhaus Rutz, Fürstenau                   | 168.20% | 1'096.00m3 CHF  | 650.41   | 712'859.33    |
| 014/117 Wohnsiedlung Kirschbaum, Rüfenach-Vorderrein AG    | 176.90% | 4'022.00m3 CHF  | 758.85   | 3'052'134.20  |
| 0303210401XML->5145 Sicherheitsstützpunkt Biberbrugg       | 0.00%   | 25'877.00m3 CHF | 29.02    | 751'070.32    |
| 031/111 PTT Überdecktes Freilager E. Bern                  | 133.00% | 58'036.00m3 CHF | 87.41    | 5'073'426.18  |
| 032/111 PTT Materialdienste D, Bern                        | 133.00% | 68'550.00m3 CHF | 250.10   | 17'144'571.79 |
| 038/312 PTT Transportgebaude A, Bern                       | 133.00% | 14767.00m3 CHF  | 489.75   | 7'232'216.81  |
| 131/511 PTT Parkhaus B, Bern                               | 133.00% | 27'813.00m3 CHF | 160.85   | 4'473'820.85  |
| 2000/122 5145 Sicherheitsstützpunkt Biberbrugg             | 117.20% | 25'877.00m3 CHF | 29.02    | 751'070.30    |
| 2000/25b Muster-EFH II                                     | 111.70% | 1'458.00m3 CHF  | 694.11   | 1'012'025.79  |
| 2000/25t Muster-EFH Variante A                             | 111.70% | 1'458.00m3 CHF  | 859.01   | 1'252'441.54  |
| 2003/52 EFH Ätzihofstrasse 16, 8853 Lachen                 | 112.10% | 1'314.00m3 CHF  | 1'076.38 | 1'414'374.86  |
| 326-065/11PTT Verwaltungsgebäude C, Bern                   | 133.00% | 17'087.00m3 CHF | 368.33   | 6'293'730.47  |

Seite : 1

#### 6-1 Datenexport

Das Programm arbeitet mit einer Defaultdatenbank für alle Objektdaten. Die einzelnen Objekte können zur Bearbeitung gesperrt werden (siehe 2-1 Grundeinstellungen). Falls Sie die Objekte kopieren oder sichern möchten, legen Sie eine neue Datenbank an.

Folgende Schritte sind dazu notwendig:

- Anlegen eines neuen Ordners
- Aufrufen der Funktion Extras/Objekt kopieren (keine Datenbankauswahl)
- Markieren der gewünschten Objekte
- Funktion Kopieren starten

Mit der Exportfunktion in der Druckmaske können verschiedene Exportformate erzeugt werden. Die Tabelle enthält sämtliche Daten des aktuellen Objekts.

#### 6-2 Datenimport

Falls Sie in der neuen Datenbank arbeiten möchten definieren Sie die Objektdatenbank in den Grundeinstellungen (siehe auch 2-1).

Wenn Sie Daten aus anderen Datenbanken importieren möchten gehen sie nach folgenden Schritten vor:

- Aufrufen der Funktion Extras/Objekt kopieren (Datenbankauswahl)
- Auswahl des Ordners mit der externen Datenbank
- Markieren der gewünschten Objekte
- Funktion Kopieren starten

Daten können auch im Format MS-Excel importiert werden. Dazu verwenden Sie die Vorgabetabelle XLS\_IMPORT im Programmordner EK\_EXT. Erstellen Sie eine Kopie der Vorgabe und erstellen Sie eine Tabelle mit Ihren Daten. Der Datenimport erfolgt in der Maske Erfassungstool. Kontrollieren Sie die Gliederungszuweisung der einzelnen Positionen. Nach dem Schliessen des Erfassungstools sind die Daten dem aktuellen Objekt zugeordnet.

Weitere Möglichkeiten sind in der Programmhilfe oder im Benutzerhandbuch beschrieben.

#### 6-3 Bemerkungen

| <br>           |
|----------------|
|                |
| <br>           |
| <br>           |
| <br>           |
| <br>           |
|                |
| <br>           |
| <br>           |
| <br>           |
| <br>           |
|                |
| <br>           |
| <br>           |
| <br>           |
| <br>           |
|                |
| <br>           |
| <br>           |
| <br>           |
| <br>           |
|                |
| <br>······     |
| <br>           |
| <br>           |
| <br>           |
|                |
|                |
| <br>           |
| <br>           |
| <br>           |
|                |
|                |
| <br>           |
| <br>           |
| <br>           |
|                |
|                |
| <br>           |
| <br>           |
| <br>           |
|                |
|                |
| <br>           |
| <br>           |
| <br>           |
| <br>           |
|                |
| <br>           |
| <br>           |
| <br>           |
| <br>           |
|                |
| <br>           |
| <br>           |
| <br>00.05.0000 |
| 22.05.2003     |